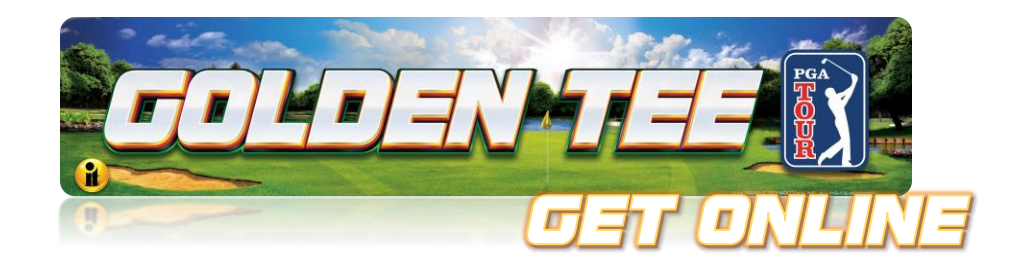

# GT PGA TOUR<sup>®</sup> Clubhouse Edition Online Configuration Guide

To access the online features in your new IT game, you must have a Network with Internet access.

• Golden Tee PGA TOUR<sup>®</sup> Edition has both WiFi and Ethernet capability. You will need to choose the correct configuration for your location.

Sections (Access any of the sections below by tapping on them)

Section 1: <u>WiFi Network Connection Setup</u>

Section 2: Ethernet Network Connection Setup

Section 3: Connection Verification

Section 4: <u>Registration</u>

Section 5: <u>Registration Verification</u>

Section 6: Troubleshooting and Other Information

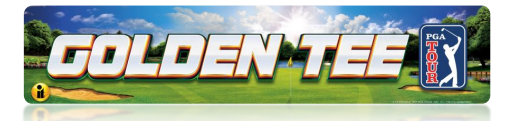

# Section 1: WiFi Network Connection Setup

- 1. Turn the power ON to the game.
- 2. Once the game boots to the Attract screen, access Operator Menus using the red setup button located under the control panel on the right side in a Dedicated PGA cabinet or inside the coin door on the Showpiece cabinet. You will need to answer **Yes** to the question before access to the menu will be granted.
- 3. Use the trackball to navigate to **ITNet Settings>Communication Settings**.
- 4. Select Configure WiFi Settings.
- 5. Select Scan.

The game scans available Networks to find yours. **Select the network you want the game connected to.** 

**Note:** If your Network is not found it is possible to manually enter the name of your Network by selecting **Add Network** at the bottom of the list of available Networks.

| Configure Wifi Settings<br>Press Start to go back to the previous screen. |                        |                     |
|---------------------------------------------------------------------------|------------------------|---------------------|
| STATUS:                                                                   | Connected to:<br>"WAB" | 10.100.0.148        |
| NETWORKS:                                                                 |                        |                     |
| AAALWAYS #1                                                               |                        |                     |
| ATTP9sxQgs                                                                |                        |                     |
| CBCI-D1F3-2.4                                                             |                        |                     |
| CBCI-D1F3-5                                                               |                        |                     |
| DIRECT-8b-HP M254                                                         | l LaserJet             |                     |
| HEDEKER                                                                   |                        |                     |
| HEDEKER-GUEST                                                             |                        |                     |
| ITGUEST                                                                   |                        |                     |
| Add Network                                                               |                        |                     |
| and the second second                                                     | Scan                   |                     |
|                                                                           | Reset Defaults         |                     |
|                                                                           | () Back                |                     |
| (USA) Golden Tee LIVE IS.04.00                                            |                        | T-Game ID 14-000081 |

# **Configure WiFi Settings**

- 6. Enter Password. Be aware that it can be difficult to tell the difference between upper and lower case letters on the screen. Be sure to enter your password so it is exactly correct. Select Done. (It will take anywhere from 30 seconds to four minutes for the game to connect to the WiFi Network.) If no connection is made, the attempt will time out. If the connection fails, attempt the setup again from Step 3 above. See Troubleshooting Shortcuts for additional information.
- A successful connection will have a quick indicator on the screen that the game connected successfully. The game will ask you to select **Yes** to reboot the game. Please select **Yes**. Proceed to Connection Verification on page 3.

#### WiFi Dongle

**NOTE:** For WiFi to work, a WiFi Dongle Must Be installed. This is the Dongle Part Number and Name: 760365301K WIFI ADAPTER KIT (TITAN). Use this when ordering. Phone Number to place order: 1-847-870-7027 Extension 386.

For purchase outside IT: ONLY USE THESE MODELS: Edimax Model EW-7822ULS, ASUS Model USB-AC51.

Golden Tee™ PGA TOUR<sup>®</sup> CE (Online)

9/13/24

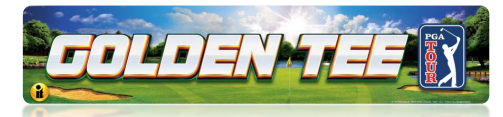

# Section 2: Ethernet Network Connection Setup

If your computer Internet connection point (router and modem) is close to your game cabinet, you can connect an Ethernet cable (not included) from the router to the rear of the Titan system box.

- When facing the rear of the Pedestal cabinet, unlock the rear panel to reveal the Titan system box. (Figure 1)
- 2. Make sure that the Titan system box is OFF before starting.
- 3. Plug in the Ethernet cable to the Ethernet port (Figure 2) on the back of the Titan system box.
- 4. Plug in the opposite end of the cable to the Ethernet port on the router.
- 5. Turn ON the Titan system box and let game boot to Game Attract Mode screen.

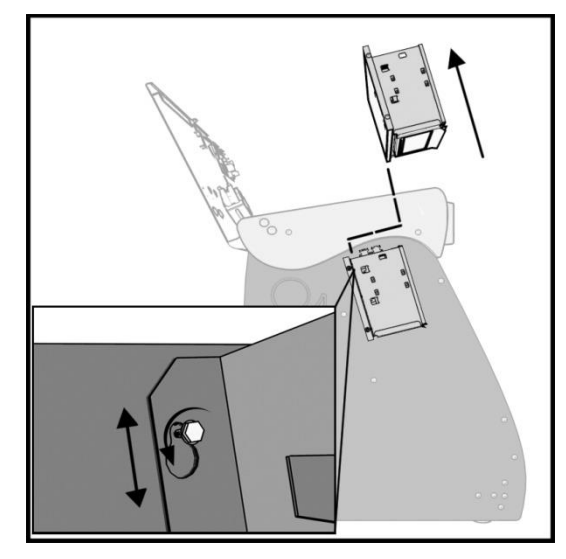

Figure 1: System Box Location

- Access the Operator Setup Menu using the red setup button inside the coin door (Under control panel – Dedicated).
- Navigate to ITNet Settings>Communication Settings and verify that your connection is Ethernet. Your last IP address should display if the game is connected.
- Choose Configure Ethernet and then Test Ethernet. If the settings are correct a connection attempt will be successful. Next, it will be necessary to Force Call to ITNET. See following page for details.

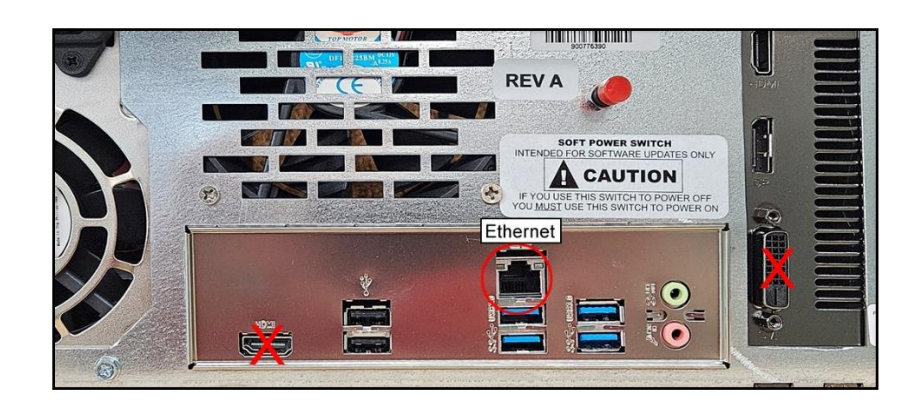

Golden Tee™ PGA TOUR<sup>®</sup> CE (Online)

9/13/24

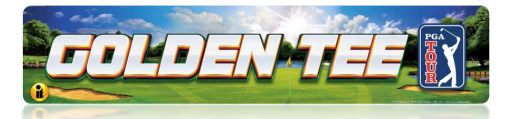

# **Section 3: Connection Verification**

Once the game is connected to your Network, test to assure the game can connect to the ITNet Servers at Incredible Technologies.

- 1. Enter the Operator Setup Menu
- 2. Navigate to **ITNET Settings>Communication Settings** This screen will verify the WiFi Network name the game is connected to.

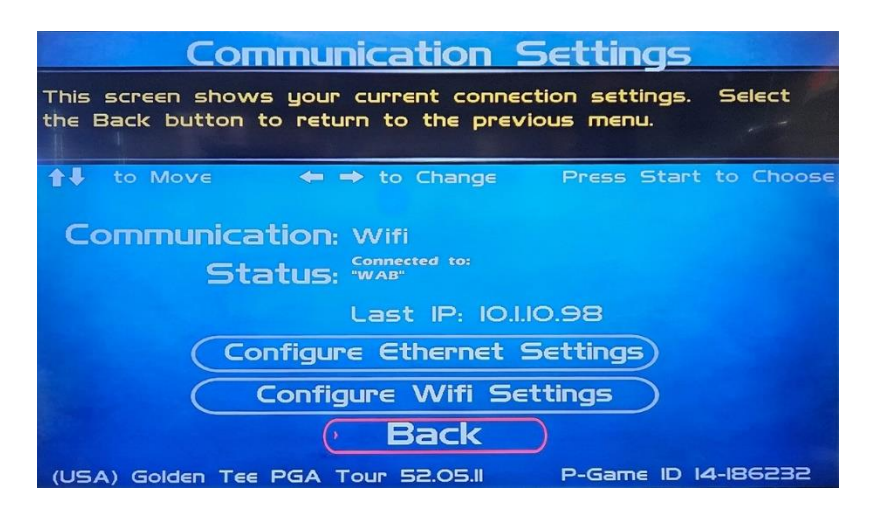

If Ethernet is used the indicators will be Communication: Ethernet Status: Ethernet Cable Plugged in

With both methods the Last IP number should be displayed. If the IP is all Zeros this is an indication that the game is not able to make an internet connection.

- 3. To Test the connection: Force a Call to the IT network. Navigate to **ITNET** Setting>Connection Test>Force Call
  - If your game is registered to your Account, a successful connection will result in a message of **Call was Successful, Adjustables Synced**
  - If your game is not registered to an Account a successful connection will result in a message of Call Was successful, Adjustables could not be synced This is the expected result when a game is not registered to an Operator Account.
- 4. Once connected to ITNET the game is online and ready!

Golden Tee™ PGA TOUR<sup>®</sup> CE (Online)

9/13/24

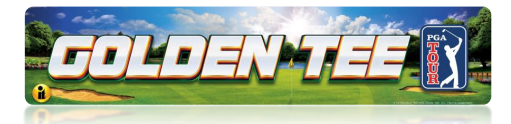

# Section 4: Registration

To use the games online features with your Player account, the game must be connected to a Network via WiFi or a wired Ethernet connection. The game must be registered with an online subscription applied to it. The Online subscription is free if your game has the latest year courses. A new course cycle is typically from October to October. For example, 2025 courses are released in October of 2024 and the cycle with end the following October.

# How to Register

1. Register your game at this link:

https://home.itsgames.com/games/golden-tee-pga-tour/registration/new

- 2. Complete the online form, including zip code, name, address, phone number and email address. The Cabinet ID # or Game ID is located on the back of the cabinet and on any screen in the service menu in the lower right portion of the screen. For example, 14-123456.
- 3. If the correct game ID number is entered the website will indicate that your game is now registered.
- 4. The next step is section 5 Registration Verification.

If your game does not have the current year courses, you can purchase the course update that will include the online subscription. If you do not update to the current year course cycle an online subscription can be purchase. Visit the shop to purchase the item of choice. <u>https://store.itsgames.com</u>

# Section 5: Registration Verification

Once connected to ITNET and registered, the game is ready for online play features. The online indicator is displayed at the bottom middle part of the Main screen while the game is idle and running in Attract Mode.

- Green = Active feature
- Red = Inactive feature

To further verify that online play is available, start a game using the player start button. The game menu will offer **Online** as a game play selection. **Casual is** an offline type game mode.

Golden Tee™ PGA TOUR<sup>®</sup> CE (Online)

9/13/24

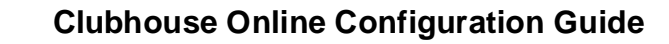

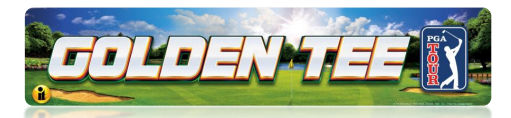

# Section 6: Troubleshooting & Other Information

Troubleshooting and Frequently Asked Questions (FAQ) Guide

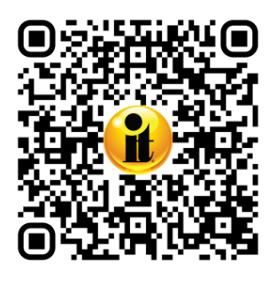

Scan for the <u>Golden Tee PGA TOUR Clubhouse Edition Troubleshooting</u> and FAQ (PDF 524 KB)

https://amusement.itsgames.com/pga\_ce\_kit\_troubleshooting\_faq

**Operator Menus and Operation Guide** 

Scan for the Golden Tee <u>PGA TOUR Clubhouse Edition Menus Guide</u> (<u>PDF 3.6 MB</u>).

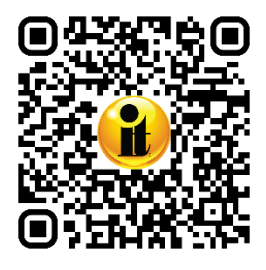

https://amusement.itsgames.com/pga\_clubhouse\_menus